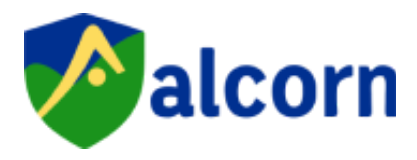

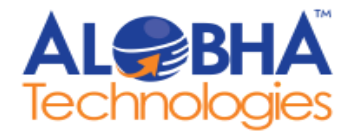

# Alcorn Admin Panel

# <u>User Manual</u>

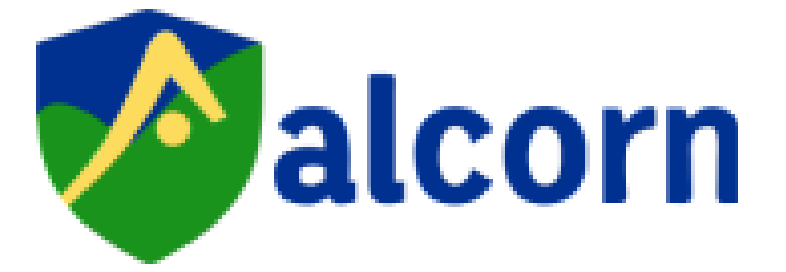

# ABOUT ALCORN

Alcorn India is a leading provider of innovative solar energy solutions, specializing in both on-grid and off-grid solar systems. Established with the vision of creating a sustainable future, Alcorn India is dedicated to harnessing the power of the sun to deliver clean, reliable, and affordable energy to homes, businesses, and industries across the country.

Committed to excellence, we exceed expectations, forging a path toward a brighter tomorrow with innovation and integrity. Together, we strive for greatness in all endeavors, guided by our unwavering dedication to excellence.

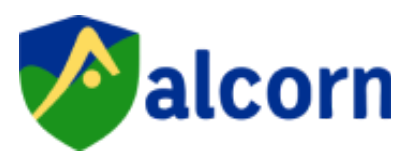

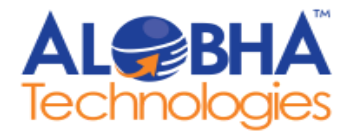

#### TABLE OF CONTENT

- 1. LogIn
- 2. Dashboard
- 3. Product Management
- 3.1 Category
- 3.2 Sub Category
- 3.3 Product List
- 3.4 Customer Product Feedback
- 3.5 Product Video
- 3.6 Service Page
- 3.7 Services

#### 4. Appliance Management

- 4.1 Appliance Category
- 4.2 Appliance
- 5. Blog Management
- 5.1 Blog

#### 6. Help And Support

- 6.1 Book a Complaint
- 6.2 Extended Warranty
- 6.3 Installation Help
- 6.4 Register Product

#### 7. Other Pages

- 7.1 Design your solar products
- 7.2 About Us
- 7.3 OEM/ODM

#### 8. Download Management

- 8.1 Download Category
- 8.2 Download
- 9. Banner Management
- 10. Contact Us List
- 11. Newsletter List
- 12. General Master
- 12.1 Home Banner
- 12.2 Home Page Data

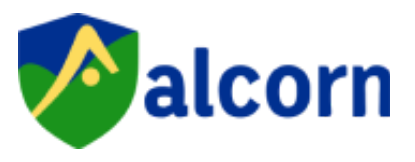

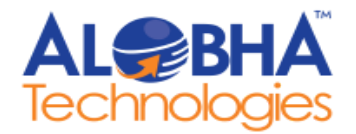

- 12.3 Home- Why Choose Us
- 12.4 Home-Counter
- 12.5 How did you hear about us
- 12.6 Installation Area
- 12.7 Installation Timeline
- 12.8 Preferred Solar Inverter Tech
- 12.9 Preferred Solar Type
- 12.10 Type of Property
- 12.11 Testimonial
- 12.12 Business Division
- 13. CMS
- 14. Website Settings
- 15. My Profile
- 16. Logout

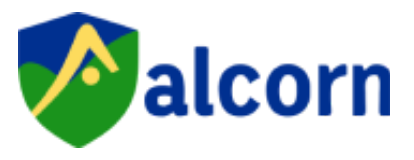

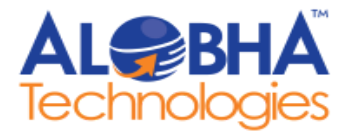

#### You can access the ALCORN admin panel through this link:

https://alcorn.alobhatech.com/

## 1. LogIn

- The login screen serves as the initial interface of the Admin panel.
- Administrators are required to input their credentials to gain access.
- Please utilize the provided admin credentials to log in.

#### **ADMIN CREDENTIALS**

Email Address: admin@gmail.com Password: Admin@123

| Welcome Back!!                |                |          |                                         | V |
|-------------------------------|----------------|----------|-----------------------------------------|---|
| Please Sign In                |                |          |                                         | < |
| Sign in to start your session |                |          |                                         |   |
| email Address                 |                |          |                                         |   |
| Paseword                      |                |          | ~~~~~~~~~~~~~~~~~~~~~~~~~~~~~~~~~~~~~~~ |   |
| ······                        | ۲              |          |                                         |   |
| l forg                        | ot my password | -        |                                         |   |
| Sign In                       |                | American |                                         |   |
|                               |                |          |                                         |   |

• Upon entering the correct credentials for login, the admin will be directed to the admin panel's dashboard.

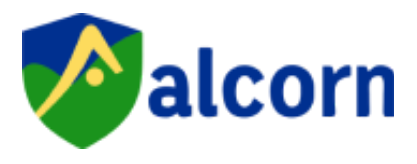

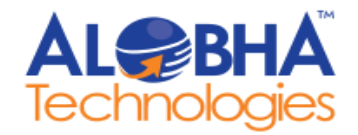

## 2. Dashboard

Upon accessing the dashboard section, administrators will be presented with a list of all existing real-time update details.

| Palcorn                                                                                 | ■ Welcome Admin<br>Today is Friday, August 2, 2024              |                               | 🛚 Admin 🧶      |
|-----------------------------------------------------------------------------------------|-----------------------------------------------------------------|-------------------------------|----------------|
| B Dashboard                                                                             | Dashboard                                                       |                               |                |
| Product Management <                                                                    | Total Sub Categories                                            | <b>Total Child Categories</b> | Total Products |
| E Store Management <<br>Blog Management <<br>Help & Support <                           | Overall statistics<br>Weekly information about statistics in sy | ystem                         |                |
| <ul> <li>Other Pages</li> <li>Download Management</li> <li>Banner Management</li> </ul> | 2                                                               | 3                             | 1              |
| Contact us List                                                                         | Sub Categories                                                  | Child Category                | Products       |
| 💽 General Master <                                                                      | Copyright © 2024 Eapro . All rights reserved.                   |                               | * # •<br>* / © |

A dashboard in an admin panel is a centralized interface that provides a comprehensive overview of key metrics, data, and insights related to the website or application. It typically includes:

1. **Overall Statistics**: Summary of high-level data such as total categories, total products, and other critical KPIs (Key Performance Indicators).

2. Weekly Statistics: Data and trends for the past week, allowing admins to track performance over short periods and identify recent changes or patterns.

3. **Real-Time Updates**: Instantaneous data refreshes to provide the most current information, ensuring that the admin can make timely decisions based on the latest figures.

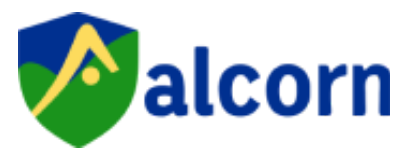

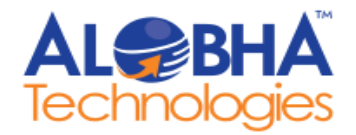

## 3. Product Management

- In the product management module, an admin can add, edit, and organize products, manage inventory levels and pricing, and set up promotions.
- They can also oversee product performance, handle product variants, and ensure accurate product data across the system.
- Users can navigate to the Product Management section from the sidebar menu.

#### 3.1 Category

- Upon accessing the category section, administrators will be presented with a list of all existing categories.
- Admin can add only up to 2 categories.

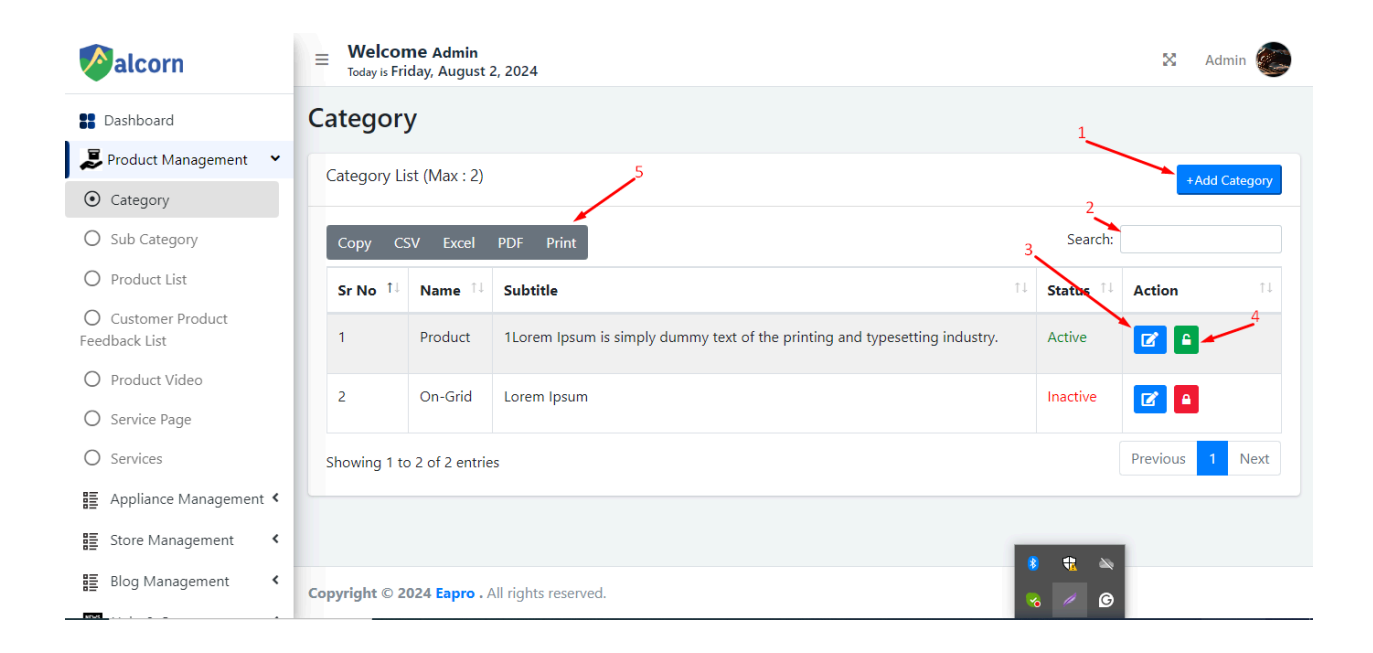

![](_page_6_Picture_0.jpeg)

![](_page_6_Picture_1.jpeg)

- 1. **To add a category,** fill in the required details such as the category name, **and** click on the "**Submit**" button. And save it.
- 2. To search for any particular category, Admin can enter the particular category name in the search bar and press the Search button to initiate the search.
- 3. Administrators can modify existing categories, by clicking on the "Edit" button next to the respective category entry. Update the necessary information and save the changes.
- 4. **To temporarily delete any category,** click on the "**Deactivate**" button next to the respective entry. A confirmation prompt will appear to prevent accidental deletions.
- 5. **To export the list, the** admin can select the format and the file will be exported in that particular format.

#### 3.2 Sub Category

• Upon accessing the subcategory section, administrators will be presented with a list of all existing subcategories.

| Palcorn                             | ■ Welcome<br>Today is Friday | <b>Admin</b><br>y, August | ×                    | Admin |          |    |        |              |                |
|-------------------------------------|------------------------------|---------------------------|----------------------|-------|----------|----|--------|--------------|----------------|
| Dashboard                           | Sub Categ                    | jory                      |                      |       |          |    |        | 1            |                |
| 🝃 Product Management 🔹 👻            | Sub Category                 | List                      | 5                    |       |          |    |        |              |                |
| O Category                          | Sub category                 | LINC                      |                      |       |          |    |        | 2            | d Sub Category |
| <ul> <li>Sub Category</li> </ul>    | Copy CSV                     | Excel                     | PDF Print            |       |          |    | ^      | Search:      |                |
| O Product List                      | Sr No                        | t⊥                        | Name                 | î↓    | Category | î↓ | Status | 1↓ Action    | ŤĻ             |
| O Customer Product<br>Feedback List | 1                            |                           | Off-Grid solar       |       | Product  |    | Active | <b>Z 2</b>   | 4              |
| O Product Video                     | 2                            |                           | On-Grid solar        |       | Product  |    | Active |              |                |
| O Service Page                      |                              |                           |                      |       |          |    |        |              |                |
| O Services                          | Showing 1 to 2               | of 2 entri                | es                   |       |          |    |        | Previous     | 1 Next         |
| 🚦 Appliance Management <            |                              |                           |                      |       |          |    |        |              |                |
| Store Management <                  |                              |                           |                      |       |          |    |        |              |                |
| Blog Management <                   | Copyright © 202              | 4 Eapro .                 | All rights reserved. |       |          |    |        | ≈ <b>√</b> © |                |

![](_page_7_Picture_0.jpeg)

![](_page_7_Picture_1.jpeg)

- 1. **To add a subcategory,** fill in the required details such as the subcategory name, **and** click on the "**Submit**" button. And save it.
- 2. **To search for any particular subcategory**, Admin can enter the particular subcategory name in the search bar and press the Search button to initiate the search.
- 3. Administrators can modify existing categories, by clicking on the "Edit" button next to the respective subcategory entry. Update the necessary information and save the changes.
- 4. **To temporarily delete any subcategory,** click on the "**Deactivate**" button next to the respective entry. A confirmation prompt will appear to prevent accidental deletions.
- 5. **To export the list, the** admin can select the format and the file will be exported in that particular format.

#### 3.3 Product List

• Upon accessing the product list section, administrators will be presented with a list of all existing products.

| Palcorn                                              | ■ Welcome A<br>Today is Friday, J | <b>dmin</b><br>August 2, 2024 |          |    |                |    |        |               | X A        | dmin 🥘     |
|------------------------------------------------------|-----------------------------------|-------------------------------|----------|----|----------------|----|--------|---------------|------------|------------|
| B Dashboard                                          | Product                           |                               |          |    |                |    |        |               |            |            |
| 📕 Product Management 🛛 👻                             | Product List                      |                               | 7        |    |                |    |        | 1             |            | dd Droduct |
| O Category                                           |                                   |                               |          |    |                |    |        | 2             | TAC        |            |
| O Sub Category                                       | Copy CSV                          | Excel PDF Print               |          |    |                |    |        | Search:       |            |            |
| • Product List                                       | Sr No                             | Name 🗊                        | Category | ţ↓ | Sub Category   | ↑↓ | Status | 3_11          | Action     | †↓         |
| O Customer Product<br>Feedback List                  | 1                                 | Battery                       | Product  |    | Off-Grid solar |    | Active |               |            |            |
| <ul><li>Product Video</li><li>Service Page</li></ul> | 2                                 | Inverter                      | Product  |    | On-Grid solar  |    | Active | 4             |            |            |
| O Services                                           | Showing 1 to 2 of                 | 2 entries                     |          |    |                |    |        |               | Previous 1 | Next       |
| E Appliance Management <                             |                                   |                               |          |    |                |    |        |               | 5          | 6          |
| Store Management <                                   |                                   |                               |          |    |                |    |        | <b>+ &gt;</b> |            |            |
| Blog Management <                                    | Copyright © 2024 E                | apro . All rights reser       | ved.     |    |                |    | ~      | Ø             |            |            |

![](_page_8_Picture_0.jpeg)

![](_page_8_Picture_1.jpeg)

- 1. **To add a product,** fill in the required details such as the category name, and subcategory name, **and** click on the "**Submit**" button. And save it.
- 2. **To search for any particular product**, Admin can enter the particular product name in the search bar and press the Search button to initiate the search.
- 3. Administrators can modify existing products, by clicking on the "Edit" button next to the respective product entry. Update the necessary information and save the changes.
- 4. **To temporarily delete any product**, click on the "**Deactivate**" button next to the respective entry. A confirmation prompt will appear to prevent accidental deletions.
- 5. **To delete any product permanently**, click on the "**Delete**" button next to the respective entry. A confirmation prompt will appear to prevent accidental deletions.
- 6. **To add images of any particular product**, the admin can click on the add image next to the respective entry and add images.
- 7. **To export the list, the** admin can select the format and the file will be exported in that particular format.

#### 3.4 Customer Product Feedback

• Upon accessing the customer product feedback section, administrators will be presented with a list of all existing customer feedback related to products.

| Palcorn                                                     | ≡ Welcon<br>Today is Frie | <b>ne Admin</b><br>day, August 2, 20 |                | 🔀 Ac            | ımin 📀   |           |          |         |            |       |  |  |
|-------------------------------------------------------------|---------------------------|--------------------------------------|----------------|-----------------|----------|-----------|----------|---------|------------|-------|--|--|
| B Dashboard                                                 | Custome                   | Lustomer Product Feedback            |                |                 |          |           |          |         |            |       |  |  |
| 📕 Product Management 🛛 👻                                    | Customer P                | Curtamor Braduct Foodback List       |                |                 |          |           |          |         |            |       |  |  |
| O Category                                                  | Customer P                | +Add Customer Product Feedback       |                |                 |          |           |          |         |            |       |  |  |
| O Sub Category                                              | Copy CS                   | V Excel PD                           | F Print        |                 |          |           |          | Search: |            |       |  |  |
| O Product List                                              | Sr No ț                   | Product 1                            | Name 11        | Date 11         | Rating 斗 | Review 11 | Status   | †↓      | Action     | î↓    |  |  |
| <ul> <li>Customer Product</li> <li>Feedback List</li> </ul> | 1                         | Inverter                             | Sujeet Kumar   | Fri Aug 02 2024 | 3        | test      | Active   | 3       |            | 1     |  |  |
| O Product Video                                             | 2                         | Inverter                             | Sujeet Kumar   | Fri Aug 02 2024 | 3        | test      | Inactive |         |            |       |  |  |
| O Service Page                                              |                           |                                      |                |                 |          |           |          |         |            | -     |  |  |
| O Services                                                  | 3                         | Inverter                             | Sujeet Kumar   | Fri Aug 02 2024 | 3        | test      | Inactive | 4.      |            |       |  |  |
| Appliance Management <b>&lt;</b>                            |                           |                                      |                |                 |          |           |          |         | Draviata 1 | Nort  |  |  |
| E Store Management <                                        | Showing 1 to              | 3 of 3 entries                       |                |                 |          |           |          | • x     | 5          | INEXT |  |  |
| ≣ Blog Management <                                         | Copyright © 20            | 024 Eapro . All ri                   | ghts reserved. |                 |          |           | ~        | C N     |            |       |  |  |

![](_page_9_Picture_0.jpeg)

![](_page_9_Picture_1.jpeg)

- 1. **To add customer product feedback,** fill in the required details, **and** click on the "**Submit**" button. And save it.
- 2. To search for any particular customer product feedback, Admin can enter the particular parameters and press the Search button to initiate the search.
- 3. Administrators can modify existing customer product feedback, by clicking on the "Edit" button next to the respective feedback entry. Update the necessary information and save the changes.
- 4. **To temporarily delete any customer product feedback**, click on the "**Deactivate**" button next to the respective entry. A confirmation prompt will appear to prevent accidental deletions.
- 5. **To delete any customer product feedback permanently**, click on the "**Delete**" button next to the respective entry. A confirmation prompt will appear to prevent accidental deletions.
- 6. **To export the list, the** admin can select the format and the file will be exported in that particular format.

#### 3.5 Product Video

• Upon accessing the product video section, administrators will be presented with a list of all existing videos related to products.

![](_page_9_Picture_10.jpeg)

![](_page_10_Picture_0.jpeg)

![](_page_10_Picture_1.jpeg)

- 1. To add a product video, fill in the required details, and click on the "Submit" button. And save it.
- 2. To search for any particular product video, Admin can enter the particular parameters and press the Search button to initiate the search.
- 3. Administrators can modify existing product videos, by clicking on the "Edit" button next to the respective feedback entry. Update the necessary information and save the changes.
- 4. **To temporarily delete any product video**, click on the "**Deactivate**" button next to the respective entry. A confirmation prompt will appear to prevent accidental deletions.
- 5. **To delete any product video permanently,** click on the "**Delete**" button next to the respective entry. A confirmation prompt will appear to prevent accidental deletions.
- 6. **To export the list, the** admin can select the format and the file will be exported in that particular format.

#### 3.6 Service Page

• Upon accessing the service page section, administrators will be presented with all the existing details, which the admin can edit and update.

![](_page_10_Picture_10.jpeg)

![](_page_11_Picture_0.jpeg)

![](_page_11_Picture_1.jpeg)

• Upon accessing the service section, administrators will be presented with a list of all existing services.

| Palcorn                                                 | ■ Welcome Admi<br>Today is Friday, Augu | Welcome Admin Today is Friday, August 2, 2024 |    |           |                |            |      |  |  |  |
|---------------------------------------------------------|-----------------------------------------|-----------------------------------------------|----|-----------|----------------|------------|------|--|--|--|
| B Dashboard                                             | Service                                 |                                               |    |           |                | 1          |      |  |  |  |
| Noduct Management 🔹                                     | Service List                            | 5                                             |    |           |                |            |      |  |  |  |
| O Category                                              | Service List                            | +Add Service                                  |    |           |                |            |      |  |  |  |
| O Sub Category                                          | Copy CSV Exce                           | / CSV Excel PDF Print Search:                 |    |           |                |            |      |  |  |  |
| O Product List                                          | Sr No 1                                 | Name                                          | ţ↓ | Banner 11 | Status 11      | Action     | †↓   |  |  |  |
| O Customer Product<br>Feedback List                     | 1                                       | EPC Solar Services                            |    |           | Active         |            | 4    |  |  |  |
| <ul> <li>Product Video</li> <li>Service Page</li> </ul> | 2                                       | CapEx Solar Projects                          |    |           | Active 3       | <b>Z</b>   | /    |  |  |  |
| • Services                                              | 3                                       | OpEx Solar Projects                           |    |           | Active         | <b>2</b>   |      |  |  |  |
| Appliance Management <b>&lt;</b>                        | Chaudian 1 to 2 of 2 or                 |                                               |    |           |                | Previous 1 | Nevt |  |  |  |
| Store Management <                                      | showing 1 to 3 of 3 en                  | lines                                         |    |           |                | Thevious   | HCA  |  |  |  |
| Blog Management <                                       | Copyright © 2024 Eapro                  | • All rights reserved.                        |    |           | * * *<br>* / © |            |      |  |  |  |

- 1. To add a service, fill in the required details, and click on the "Submit" button. And save it.
- 2. To search for any particular service, Admin can enter the particular parameters and press the Search button to initiate the search.
- 3. Administrators can modify existing services, by clicking on the "Edit" button next to the respective service entry. Update the necessary information and save the changes.
- 4. **To temporarily delete any service,** click on the "**Deactivate**" button next to the respective entry. A confirmation prompt will appear to prevent accidental deletions.
- 5. **To export the list, the** admin can select the format and the file will be exported in that particular format.

![](_page_12_Picture_0.jpeg)

![](_page_12_Picture_1.jpeg)

## 4. Appliance Management

• Users can navigate to the Appliance Management section from the sidebar menu.

## 4.1 Appliance Category

• Upon accessing the appliance category section, administrators will be presented with a list of all existing appliance categories.

| Palcorn                  | ■ Welcome Admin<br>Today is Friday, August | Welcome Admin<br>Today is Friday, August 2, 2024 |        |                         |           |  |  |  |  |  |
|--------------------------|--------------------------------------------|--------------------------------------------------|--------|-------------------------|-----------|--|--|--|--|--|
| B Dashboard              | Appliance Cate                             | bliance Category                                 |        |                         |           |  |  |  |  |  |
| Product Management 💉     | Appliance Category Lis                     | t 5                                              | -      | LAdd Appliance Cotegory |           |  |  |  |  |  |
| E Appliance Management 🗸 |                                            |                                                  |        |                         |           |  |  |  |  |  |
| • Appliance Category     | Copy CSV Excel                             | CSV Excel PDF Print 2Search:                     |        |                         |           |  |  |  |  |  |
| O Appliance              | Sr No 1                                    | Name                                             | †↓ Sta | tus î↓                  | Action 11 |  |  |  |  |  |
| E Store Management <     | 1                                          | Fans And Cooler                                  | Act    | ive                     |           |  |  |  |  |  |
| Blog Management          |                                            |                                                  |        | 3                       |           |  |  |  |  |  |
| Help & Support <         | 2                                          | Light                                            | Act    | ive                     |           |  |  |  |  |  |
| Other Pages <            | 3                                          | Laptops And Computers                            | Act    | ive                     |           |  |  |  |  |  |
| Download Management <    |                                            |                                                  |        |                         |           |  |  |  |  |  |
| Banner Management        | 4                                          | Home Appliances                                  | Act    | ive                     |           |  |  |  |  |  |
| Contact us List          | 5                                          | ACs                                              | Act    | ive 🔋 🤫 🕯               | 2 -       |  |  |  |  |  |
| 🛱 NewsLetter List        |                                            |                                                  |        |                         | 9         |  |  |  |  |  |

- 1. To add an appliance category, fill in the required details, and click on the "Submit" button. And save it.
- 2. To search for any particular appliance category, Admin can enter the particular parameters and press the Search button to initiate the search.
- 3. Administrators can modify existing appliance categories, by clicking on the "Edit" button next to the respective entry. Update the necessary information and save the changes.
- 4. **To temporarily delete any appliance category,** click on the "**Deactivate**" button next to the respective entry. A confirmation prompt will appear to prevent accidental deletions.
- 5. **To export the list, the** admin can select the format and the file will be exported in that particular format.

![](_page_13_Picture_0.jpeg)

![](_page_13_Picture_1.jpeg)

## 4.2 Appliance

• Upon accessing the appliance section, administrators will be presented with a list of all existing appliances.

| Palcorn                                              | ■ Welcome Admi<br>Today is Friday, Augu | Welcome Admin<br>Today is Friday, August 2, 2024 |    |        |        |         |             |  |  |  |
|------------------------------------------------------|-----------------------------------------|--------------------------------------------------|----|--------|--------|---------|-------------|--|--|--|
| B Dashboard                                          | Service                                 |                                                  |    |        |        | 1       |             |  |  |  |
| 👃 Product Management 🛛 👻                             | Service List                            | 5                                                |    |        |        | -       |             |  |  |  |
| O Category                                           |                                         | +Add Service                                     |    |        |        |         |             |  |  |  |
| O Sub Category                                       | Copy CSV Exce                           | el PDF Print                                     |    |        |        | Search: |             |  |  |  |
| O Product List                                       | Sr No 14                                | Name                                             | ↑↓ | Banner | Status | 1↓ Acti | ion ît      |  |  |  |
| O Customer Product<br>Feedback List                  | 1                                       | EPC Solar Services                               |    |        | Active | Z       |             |  |  |  |
| <ul><li>Product Video</li><li>Service Page</li></ul> | 2                                       | CapEx Solar Projects                             |    |        | Active | 3       |             |  |  |  |
| • Services                                           | 3                                       | OpEx Solar Projects                              |    |        | Active | Ľ       | <b>A</b>    |  |  |  |
| 🗄 Appliance Management <                             | Showing 1 to 2 of 2 or                  | trioc                                            |    |        |        | Prev    | ious 1 Next |  |  |  |
| Store Management <                                   | Showing 1 to 3 of 3 er                  |                                                  |    |        |        |         |             |  |  |  |
| Blog Management <                                    | Copyright © 2024 Eapr                   | • . All rights reserved.                         |    |        | * *    | G       |             |  |  |  |

- 1. To add an appliance, fill in the required details, and click on the "Submit" button. And save it.
- 2. To search for any particular appliance, Admin can enter the particular parameters and press the Search button to initiate the search.
- 3. Administrators can modify existing appliances, by clicking on the "Edit" button next to the respective appliance entry. Update the necessary information and save the changes.
- 4. **To temporarily delete any appliance,** click on the "**Deactivate**" button next to the respective entry. A confirmation prompt will appear to prevent accidental deletions.
- 5. **To export the list, the** admin can select the format and the file will be exported in that particular format.

![](_page_14_Picture_0.jpeg)

![](_page_14_Picture_1.jpeg)

## 5. Blog Management

• Users can navigate to the Blog Management section from the sidebar menu.

## 5.1 Blog

• Upon accessing the blog management section, administrators will be presented with a list of all existing blogs.

| Palcorn                         | ≡ Welcon<br>Today is Frice | Welcome Admin<br>Today is Friday, August 2, 2024 |    |       |    |          |            |      |  |  |
|---------------------------------|----------------------------|--------------------------------------------------|----|-------|----|----------|------------|------|--|--|
| B Dashboard                     | Blog                       |                                                  |    |       |    | 1,       |            |      |  |  |
| Product Management ⊀            | Blog List                  | Blog List                                        |    |       |    |          |            |      |  |  |
| 🚦 Appliance Management <        |                            | 2 *Add Blog                                      |    |       |    |          |            |      |  |  |
| Store Management <              | Copy CS                    | V Excel PDF Print                                |    |       |    | Search:  |            |      |  |  |
| 🗄 Blog Management 🗸 🗸           | Sr No 斗                    | Title                                            | î↓ | Image | ţţ | Status 斗 | Action     | ţţ   |  |  |
| ⊙ Blog                          | 1                          | SPGS Installation (5 KW/48V) MPPT                |    |       |    | Active   |            |      |  |  |
| Help & Support <                |                            |                                                  |    |       |    | 3        |            | 5    |  |  |
| Other Pages <                   |                            |                                                  |    |       |    |          | 4          |      |  |  |
| Download Management <b>&lt;</b> | 2                          | blog title                                       |    |       |    | Active   | <b>Z</b>   |      |  |  |
| Banner Management               |                            |                                                  |    |       |    |          |            |      |  |  |
| Contact us List                 |                            |                                                  |    |       | _  |          |            |      |  |  |
| NewsLetter List                 | Showing 1 to               | 2 of 2 entries                                   |    |       | 8  |          | Previous 1 | Next |  |  |
| ⓓ: General Master               |                            |                                                  |    |       | ~  | / G      |            |      |  |  |

- 1. To add a blog, fill in the required details, and click on the "Submit" button. And save it.
- 2. To search for any particular blog, Admin can enter the particular parameters and press the Search button to initiate the search.
- 3. Administrators can modify existing blogs, by clicking on the "Edit" button next to the respective entry. Update the necessary information and save the changes.
- 4. **To temporarily delete any blog**, click on the "**Deactivate**" button next to the respective entry. A confirmation prompt will appear to prevent accidental deletions.
- 5. **To export the list, the** admin can select the format and the file will be exported in that particular format.

![](_page_15_Picture_0.jpeg)

![](_page_15_Picture_1.jpeg)

## 6. Help And Support

• Users can navigate to the Help and Support section from the sidebar menu.

### 6.1 Book a Complaint

• Upon accessing the Book a Complaint section, administrators will be presented with several fields to be filled for booking a new complaint.

| Palcorn                              | ■ Welcome Admin<br>Today is Friday, August 2, 2024                                                                                                    | 🗙 Admin 🍥         |
|--------------------------------------|----------------------------------------------------------------------------------------------------|-------------------|
| B Dashboard                          | Help and Support                                                                                                    |                   |
| Product Management <                 | Book a complaint Data                                                                                                    | View all requests |
| Appliance Management <               |                                                                                                    |                   |
| Store Management <                   | Banner:*                                                                                                    |                   |
| Blog Management                      | Choose file No file chosen                                                                                                    |                   |
| Help & Support 🗸 🗸                   | Home page logo:*                                                                                                    |                   |
| <ul> <li>Book a complaint</li> </ul> | Choose file No file chosen                                                                                                    |                   |
| O Extended Warranty                  | Banner Title:*                                                                                                    |                   |
| O Installation Help                  | Book your Complaint                                                                                                    |                   |
| O Register product                   | Banner sub title:                                                                                                    |                   |
| Other Pages <                        | X <sup>+</sup> B       U       d       segoe ui       A       ·       III       III       III       C       III       III       III       III       III       III       III       III       III       III       III       III       III       III       III       III       III       III       III       III       III       III       III       III       III       IIII       IIII       IIII       IIII       IIII       IIII       IIII       IIII       IIII       IIII       IIII       IIIII       IIIII       IIIIIIIIIIIIIIIIIIIIIIIIIIIIIIIIIIII |                   |
| 🖺 Download Management 🕻              | Lorem Ipsum is simply dummy text of the printing and typesetting industry                                                                                                    |                   |
| Banner Management                    | Heading: 😽 🏉 🎯                                                                                                    |                   |

- 1. To add a blog, fill in the required details, and click on the "Submit" button. And save it.
- 2. Administrators can see a list of various booked complaints, by clicking on the "View all request" button.

#### 6.2 Extended Warranty

• Upon accessing the Extended warranty section, administrators will be presented with several fields to be filled for booking a new complaint.

![](_page_16_Picture_0.jpeg)

![](_page_16_Picture_1.jpeg)

| Palcorn                | ■ Welcome Admin<br>Today is Friday, August 2, 2024                                                                                                    | 🛛 Admin 鼮         |
|------------------------|----------------------------------------------------------------------------------------------------|-------------------|
| B Dashboard            | Help and Support                                                                                                    |                   |
| Product Management 🔸   | Extended Warranty Data                                                                                                    | View all requests |
| Appliance Management < |                                                                                                    |                   |
| Store Management <     | Banner:*                                                                                                    |                   |
| Blog Management 🔇      | Choose file No file chosen                                                                                                    |                   |
| Help & Support 🗸 🗸     | Home page logo:*                                                                                                    |                   |
| O Book a complaint     | Choose file No file chosen                                                                                                    |                   |
| • Extended Warranty    | Banner Title:*                                                                                                    |                   |
| O Installation Help    | Extended Warranty                                                                                                    |                   |
| O Register product     | Banner sub title:                                                                                                    |                   |
| Other Pages <          | $ B \ \underline{U} \ \overline{\sigma} \ \text{segoe ui} \cdot \ A \ \cdot \ \boxplus \ \underline{\equiv} \ \underline{\equiv} \ \cdot \ \underline{\boxplus} \cdot \ \underline{\Box} \ \bullet \ \underline{\otimes} \ \cdot \ \underline{\otimes} \ $ |                   |
| Download Management <  | Lorem Ipsum is simply dummy text of the printing and typesetting industry.                                                                                                    |                   |
| Banner Management      |                                                                                                    |                   |

- 1. To add an extended warranty, fill in the required details, and click on the "Submit" button. And save it.
- 2. Administrators can see a list of various extended warranties, by clicking on the "View all request" button.

## 6.3 Installation Help

- Upon accessing the Installation Help section, administrators will be presented with several fields to be filled in for booking an installation help request.
- 1. To add an installation help request, fill in the required details, and click on the "Submit" button. And save it.
- 2. Administrators can see a list of various requested installation help, by clicking on the "View all request" button.

![](_page_17_Picture_0.jpeg)

![](_page_17_Picture_1.jpeg)

| Palcorn                               | E Welcome Admin<br>Today is Friday, August 2, 2024                                                   | ) |
|---------------------------------------|----------------------------------------------------------------------------------------------------|---|
| B Dashboard                           | Help and Support                                                                                     |   |
| Product Management 🔇                  | Installation Help Data                                                                               |   |
| 📱 Appliance Management <              |                                                                                                    | - |
| Store Management <                    | Banner:*                                                                                             |   |
| Blog Management                       | Choose file No file chosen                                                                           |   |
| 💾 Help & Support 🛛 🗸                  | Home page logo:*                                                                                     |   |
| O Book a complaint                    | Choose file No file chosen                                                                           |   |
| O Extended Warranty                   | Banner Title:*                                                                                       |   |
| <ul> <li>Installation Help</li> </ul> | Installation                                                                                         |   |
| O Register product                    | Banner sub title:                                                                                    |   |
| Other Pages <                         | ▶     B     U     Ø     segoe ui+     A     ·     III     III     III+     CP     III     III+     X |   |
| Download Management <                 | Lorem Ipsum is simply dummy text of the printing and typesetting industry.                           |   |
| 🗑 Banner Management                   | Heading:                                                                                             |   |

## 6.4 Register Product

• Upon accessing the Register product section, administrators will be presented with several fields to be filled in for registering new data products.

| Palcorn                 | ■ Welcome Admin<br>Today is Friday, August 2, 2024                        | 🛛 Admin 🥘         |
|-------------------------|---------------------------------------------------------------------------|-------------------|
| B Dashboard             | Help and Support                                                          |                   |
| Product Management <    | Register your product Data                                                | View all requests |
| Appliance Management 🔇  |                                                                           |                   |
| Store Management <      | Banner:*                                                                  |                   |
| Blog Management <       | Choose file No file chosen                                                |                   |
| Help & Support 🗸 🗸      | Home page logo:*                                                          |                   |
| O Book a complaint      | Choose tile No file chosen                                                |                   |
| O Extended Warranty     | Banner Title:"                                                            |                   |
| O Installation Help     | Product Registration                                                      |                   |
| • Register product      | Banner sub title:                                                         |                   |
| Other Pages <           | $\begin{array}{c c c c c c c c c c c c c c c c c c c $                    |                   |
| 🖺 Download Management 🕻 | Lorem Ipsum is simply dummy text of the printing and typesetting industry |                   |
| Banner Management       | Heading: 😽 🖉 🌀                                                            |                   |

![](_page_18_Picture_0.jpeg)

![](_page_18_Picture_1.jpeg)

- 1. **To add product data**, fill in the required details, **and** click on the "**Submit**" button. And save it.
- 2. Administrators can see a list of various booked product data, by clicking on the "View all request" button.

# 7. Other Pages

• Users can navigate to the Other Pages section from the sidebar menu.

#### 7.1 Design your solar products

• Upon accessing the Design Your Solar Product section, administrators will be presented with several fields to be filled in for Design Your Solar Product.

![](_page_18_Picture_8.jpeg)

- 1. **To add your design for solar product,** fill in the required details, **and** click on the "**Submit**" button. And save it.
- 2. Administrators can see a list of various requests, by clicking on the "View all request" button.

![](_page_19_Picture_0.jpeg)

![](_page_19_Picture_1.jpeg)

- Upon accessing the About Us section, administrators will be presented with several fields to be filled in for the About Us module of the website.
- Admin can click on the "Our Team" button to perform various actions on the existing team members, fill in the required details, and click on the "Submit" button. And save it.

| Palcorn                          | ■ Welcome Admin<br>Today is Friday, August 2, 2024                                                                                                    | 🗴 Admin 🌑        |
|----------------------------------|----------------------------------------------------------------------------------------------------|------------------|
| B Dashboard                      | About Us                                                                                                    |                  |
| Product Management <             | About alcom                                                                                                    | Our Team         |
| Appliance Management <b>&lt;</b> |                                                                                                    |                  |
| Store Management <               | Image 1:*                                                                                                    |                  |
| Blog Management <                | Choose file No file chosen                                                                                                    |                  |
| Help & Support <                 |                                                                                                    |                  |
| Other Pages 🗸 🗸                  |                                                                                                    |                  |
| O Design your solar products     | Choose file No file chosen                                                                                                    |                  |
| • About us page                  |                                                                                                    |                  |
| O OEM/ODM page                   | Description:                                                                                                    |                  |
| Download Management <            | B U Segoe uir A · III II · GO II · X                                                                                                    |                  |
| Banner Management                | Alcorn India is a leading provider of innovative solar energy solutions, specializing in both on-grid and the vision of creating a sustainable future. Alcorn India is dedicated to barnessing the power of the surreliable future. | Established with |

## 7.3 OEM/ODM

- Upon accessing the OEM/ODM section, administrators will be presented with several fields to be filled in for the OEM/ODM module of the website.
- Admin can click on the "Our Team" button to perform various actions on the existing team members, fill in the required details, and click on the "Submit" button. And save it.

![](_page_20_Picture_0.jpeg)

![](_page_20_Picture_1.jpeg)

| Palcorn                           | E Welcome Admin<br>Today is Friday, August 2, 2024                         |
|-----------------------------------|----------------------------------------------------------------------------|
| B Dashboard                       | OEM/ODM                                                                    |
| Product Management <              | OEM/ODM page Data                                                          |
| 🖺 Appliance Management <          |                                                                            |
| Store Management <                | Banner:* Banner Title:*                                                    |
|                                   | Choose file No file chosen OEM/ODM Query                                   |
| Blog Management <                 |                                                                            |
| Help & Support <                  |                                                                            |
| 🗭 Other Pages 🗸 🗸                 |                                                                            |
| O Design your solar               | Banner sub title:                                                          |
| products                          | 🔀 BU 🖪 seque ui A : 🚍 🚍 = 🖽 🖙 🐼 🖛 🗙                                        |
| <ul> <li>About us page</li> </ul> |                                                                            |
| • OEM/ODM page                    | Lorem Ipsum is simply dummy text of the printing and Typesetting industry. |
| Download Management <             | Heading:                                                                   |
| Banner Management                 | Apply For OEM/ODM Query                                                    |

## 8. Download Management

• Users can navigate to the download management section from the sidebar menu.

#### 8.1 Download Category

• Upon accessing the download category section, administrators will be presented with a list of all existing download categories.

| Palcorn                               | ■ Welcome Admin<br>Today is Friday, August | 🛛 Admin 鼮                |    |            |                        |  |  |  |  |
|---------------------------------------|--------------------------------------------|--------------------------|----|------------|------------------------|--|--|--|--|
| B Dashboard                           | Download Category                          |                          |    |            |                        |  |  |  |  |
| Product Management 🔇                  | Download Category Lis                      | t                        |    |            | LAdd Download Catagony |  |  |  |  |
| Appliance Management <                |                                            | 5                        |    | 2.         | +Add Download Category |  |  |  |  |
| E Store Management <                  | Copy CSV Excel                             | PDF Print                |    |            | Search:                |  |  |  |  |
| Blog Management <                     | Sr No 14                                   | Name                     | ţţ | Status     | ↑↓ Action ↑↓           |  |  |  |  |
| Help & Support 🔹 🕻                    | 1                                          | User Manual              |    | Inactive   | <b>Z</b> 4             |  |  |  |  |
| Other Pages <                         |                                            |                          |    | 3          |                        |  |  |  |  |
| 🗄 Download Management 👻               | 2                                          | Technical Sheet Document |    | Active     |                        |  |  |  |  |
| <ul> <li>Download Category</li> </ul> | 3                                          | Warranty Documents       |    | Active     |                        |  |  |  |  |
| O Download                            |                                            |                          |    |            |                        |  |  |  |  |
| Banner Management                     | 4                                          | User Manual              |    | Active     |                        |  |  |  |  |
| Contact us List                       | 5                                          | Catalogue & Broachers    |    | Active 🕴 🗘 | × 🖍 🕒                  |  |  |  |  |
| NewsLetter List                       |                                            |                          |    | 8          | G                      |  |  |  |  |

![](_page_21_Picture_0.jpeg)

![](_page_21_Picture_1.jpeg)

- 1. To add a download category, fill in the required details, and click on the "Submit" button. And save it.
- 2. To search for any particular download category, Admin can enter the particular parameters and press the Search button to initiate the search.
- 3. Administrators can modify existing download categories, by clicking on the "Edit" button next to the respective entry. Update the necessary information and save the changes.
- 4. **To temporarily delete any download category,** click on the "**Deactivate**" button next to the respective entry. A confirmation prompt will appear to prevent accidental deletions.
- 5. **To export the list, the** admin can select the format and the file will be exported in that particular format.

#### 8.2 Download

• Upon accessing the download section, administrators will be presented with a list of all existing downloads.

| Palcorn                          | ≡ Welcom<br>Today is Fric | <b>le Admin</b><br>lay, August 2, 2024 |                     |    |        |          | X A            | dmin 🥘     |
|----------------------------------|---------------------------|----------------------------------------|---------------------|----|--------|----------|----------------|------------|
| 👪 Dashboard                      | Downloa                   | d                                      |                     |    |        |          |                |            |
| 🐉 Product Management (           | Download Li               | st                                     | 6                   |    |        | 1        |                | Deventeerd |
| Appliance Management <b>&lt;</b> |                           |                                        | <u> </u>            |    |        | 2        | +Add           | Download   |
| Store Management <               | Copy CS                   | V Excel PDF Print                      |                     |    |        | Search:  |                |            |
| Blog Management <                | Sr No 斗                   | Title                                  | <sup>↑↓</sup> Image | τi | File 斗 | Status 斗 | Action         | ţţ         |
| Help & Support <                 | 1                         | Technical Sheet 1                      |                     |    | *      | Active   |                | <b>m</b>   |
| Other Pages <                    |                           |                                        |                     |    |        |          | <pre>/ T</pre> | 5          |
| Download Management 👻            |                           |                                        |                     |    |        | 3*       | 4              |            |
| O Download Category              | 2                         | Technical Sheet 2                      |                     | 1  | ±      | Active   | <b>2</b> •     | ê i        |
| <ul> <li>Download</li> </ul>     |                           |                                        |                     |    |        |          |                |            |
| 🗑 Banner Management              |                           |                                        |                     |    |        |          |                |            |
| Contact us List                  | 3                         | Technical Sheet 3                      |                     | 1  | * 8    | *        | 2              |            |
| 🞬 NewsLetter List                |                           |                                        |                     |    |        | Ø G      |                |            |

![](_page_22_Picture_0.jpeg)

![](_page_22_Picture_1.jpeg)

- 1. To add a download file, fill in the required details, and click on the "Submit" button. And save it.
- 2. **To search for any particular download file**, Admin can enter the particular parameters and press the Search button to initiate the search.
- 3. Administrators can modify existing download files, by clicking on the "Edit" button next to the respective entry. Update the necessary information and save the changes.
- 4. **To temporarily delete any download file**, click on the "**Deactivate**" button next to the respective entry. A confirmation prompt will appear to prevent accidental deletions.
- 5. **To delete any download file permanently,** click on the "**Delete**" button next to the respective entry. A confirmation prompt will appear to prevent accidental deletions.
- 6. **To export the list, the** admin can select the format and the file will be exported in that particular format.

## 9. Banner Management

- Users can navigate to the banner management section from the sidebar menu.
- Upon accessing the banner management section, administrators will be presented with a list of all existing banners.

![](_page_22_Picture_11.jpeg)

![](_page_23_Picture_0.jpeg)

![](_page_23_Picture_1.jpeg)

## 10. Contact Us List

- Users can navigate to the Contact Us List section from the sidebar menu.
- Upon accessing the Contact Us List section, administrators will be presented with a list of all existing Contact Us inquiries.
- Admin can perform various actions on the inquiries.

| Palcorn                 | ≡ Welc<br>Today is     | ■ Welcome Admin<br>Today is Friday, August 2, 2024 |                   |                    |                    |                              |         |           |          |  |
|-------------------------|------------------------|----------------------------------------------------|-------------------|--------------------|--------------------|------------------------------|---------|-----------|----------|--|
| B Dashboard             | Contact us             |                                                    |                   |                    |                    |                              |         |           |          |  |
| Product Management <    | Contact                | Contact us List                                    |                   |                    |                    |                              |         |           |          |  |
| Appliance Management <  |                        |                                                    |                   |                    |                    |                              |         |           |          |  |
| E Store Management <    | Сору                   | CSV Excel                                          | PDF Print         |                    |                    |                              | Searc   | h:        |          |  |
| Blog Management <       | Sr<br>No <sup>†↓</sup> | Enquiry<br>for 1↓                                  | Product/Service 🛝 | Date 斗             | Name <sup>↑↓</sup> | Email 11                     | Phone 斗 | Address 💷 | Action 1 |  |
| Help & Support <        | 1                      | SERVICE                                            |                   | Fri Aug            | Suieet             | surieet.alobhatech@gmail.com | -       | Moida     |          |  |
| Other Pages <           |                        |                                                    |                   | 02 2024            |                    |                              |         |           |          |  |
| Download Management <   | 2                      | GENERAL                                            |                   | Fri Aug            | agya jain          | agya@gmail.com               | -       | dfg       | ۲        |  |
| 📓 Banner Management     |                        |                                                    |                   | 02 2024            |                    |                              |         |           |          |  |
| ନିହୁ୍ୟୁ Contact us List | 3                      | GENERAL                                            |                   | Fri Aug<br>02 2024 | sdfha              | kjkkjhjkhj@1                 | -       | kjnjkn    | ۲        |  |
| NewsLetter List         | 4                      | GENERAL                                            |                   | Fri Aug            | sfgsfgds           | kjgjhghj@gmail.com           |         | kjhwjkwd  | ۲        |  |
| 🕘 General Master 🔹 <    |                        |                                                    |                   | 02 2024            |                    |                              |         |           |          |  |
| SA CMS                  | 5                      | GENERAL                                            |                   | Fri Aug            | kiwdfha            | ikhlihik@amail.com           |         | ikawhd    |          |  |

## 11. Newsletter List

- Users can navigate to the Newsletter List section from the sidebar menu.
- Upon accessing the Newsletter List section, the admin can see details of inquiries on the Newsletter.

| <u> </u> | alcorn               | =                     | Welcome Admin     Today is Friday, August 2, 2024 |       |                           |                 |  |  |    |  |  |
|----------|----------------------|-----------------------|---------------------------------------------------|-------|---------------------------|-----------------|--|--|----|--|--|
| ::       | Dashboard            | board Newsletter List |                                                   |       |                           |                 |  |  |    |  |  |
| ~        | Product Management   | <                     | Newsletter List                                   |       |                           |                 |  |  |    |  |  |
|          | Appliance Management | <                     |                                                   |       |                           |                 |  |  |    |  |  |
|          | Store Management     | <                     | Copy CSV                                          | Excel | PDF Print                 | Search:         |  |  |    |  |  |
|          | Blog Management      | <                     | Sr No                                             | 1⊥    | Email                     | Subscribe Time  |  |  | Ť↓ |  |  |
|          | Help & Support       | <                     | 1                                                 |       | ftgh@gmail.com            | Fri Aug 02 2024 |  |  |    |  |  |
|          | Other Pages          | <                     | 2                                                 |       | sass@gmail.com            | Fri Aug 02 2024 |  |  |    |  |  |
|          | Download Management  | <                     | з                                                 |       | wer@gmail.com             | Fri Aug 02 2024 |  |  |    |  |  |
|          | Banner Management    |                       | 4                                                 |       | kaudshjheee@gmail.com     | Fri Aug 02 2024 |  |  |    |  |  |
| 12       | Contact us List      |                       | 5                                                 |       | kaudshjh@gmail.com        | Fri Aug 02 2024 |  |  |    |  |  |
| Ĭ        | NewsLetter List      |                       | 6                                                 |       | sed@gmail.com             |                 |  |  |    |  |  |
| ©;       | General Master       | <                     | 7                                                 |       | kaustubh.alobha@gmail.com |                 |  |  |    |  |  |
| 1        | CMS                  |                       |                                                   |       |                           |                 |  |  |    |  |  |

![](_page_24_Picture_0.jpeg)

![](_page_24_Picture_1.jpeg)

## 12. General Master

• Users can navigate to the General Master section from the sidebar menu.

#### 12.1 Home Banner

• Upon accessing the home banner section, administrators will be presented with a list of all existing home banners.

![](_page_24_Figure_6.jpeg)

- 1. **To add a banner,** fill in the required details such as the banner name, and image, **and** click on the "**Submit**" button. And save it.
- 2. To search for any particular banner, Admin can enter the particular banner name in the search bar and press the Search button to initiate the search.
- 3. Administrators can modify existing banners, by clicking on the "Edit" button next to the respective banner entry. Update the necessary information and save the changes.
- 4. **To temporarily delete any banner**, click on the "**Deactivate**" button next to the respective entry. A confirmation prompt will appear to prevent accidental deletions.
- 5. **To delete any banner permanently,** click on the "**Delete**" button next to the respective entry. A confirmation prompt will appear to prevent accidental deletions.
- 6. **To export the list, the** admin can select the format and the file will be exported in that particular format.

![](_page_25_Picture_0.jpeg)

![](_page_25_Picture_1.jpeg)

#### 12.2 Home Page Data

- Upon accessing the home page data section, administrators will be presented with a list of all existing home page data fields.
- Admin can edit various content field for home page of the website.

| <b>Salcorn</b>                  | ■ Welcome Admin<br>Todey is Friday, August 2, 2024                                                                                                    | 🛛 Admin 🧶                                                     |
|---------------------------------|----------------------------------------------------------------------------------------------------|---------------------------------------------------------------|
| Contact us List                 | Home Page                                                                                                    |                                                               |
| NewsLetter List                 | Home Page Data                                                                                                    |                                                               |
| 🏽 🎸 General Master 🛛 🗸          | Why choose us Heading:*                                                                                                    |                                                               |
| O Home Banner                   | Providing SOLAR ENERGY SOLUTIONS                                                                                                    |                                                               |
| • Home Page Data                |                                                                                                    |                                                               |
| O Home- Why choose us           | Products section                                                                                                    | Line 2:*                                                      |
| O Home-Coutners                 | Our Best Solar Products                                                                                                    | For Renewable Energy                                          |
| O How did you hear<br>about us  | Description:                                                                                                    |                                                               |
| O Installation Area             | B         U         Image: Constraint of the segoe uir         A         r         Image: Constraint of the segoe uir         A         r         Image: Constraint of the segoe uir         Image: Constraint of the segoe uir         A         r         Image: Constraint of the segoe uir         Image: Constraintor         Image: Consegoe uir         Image: | ☞ ■ 🗶 >                                                       |
| O Installation Timeline         | At Mentary, we believe in the power of renewable energy to create a mo                                                                                                    | ore sustainable future. With a passion for clean energy and a |
| O Preferred solar inverter tech |                                                                                                    | 8 8 2                                                         |
| O Preferred solar panel         | Service section                                                                                                    | ≪ ∥ ❻                                                         |

#### 12.3 Home- Why Choose Us

• Upon accessing the home banner section, administrators will be presented with a list of all existing home banners.

| Palcorn                         | ≡ Welcome<br>Today is Frida | ■ Welcome Admin<br>Today is Friday, August 2, 2024 |                  |         |          |                    |  |
|---------------------------------|-----------------------------|----------------------------------------------------|------------------|---------|----------|--------------------|--|
| Contact us List                 | Home page                   | ge data                                            |                  |         | 1        |                    |  |
| NewsLetter List                 | Why Choose                  | Us List                                            |                  |         |          | +Add Why Choose Us |  |
| <b>@</b> ≵ General Master ►     | _                           |                                                    |                  | 2       |          |                    |  |
| O Home Banner                   | Copy CSV                    | Excel PDF Print                                    |                  |         | Search:  |                    |  |
| O Home Page Data                | Sr No 斗                     | Title î↓                                           | Background Image | logo îl | Status 斗 | Action 11          |  |
| • Home- Why choose us           | 1                           | 24*7 support                                       |                  |         | Active   |                    |  |
| O Home-Coutners                 |                             |                                                    | X                |         |          |                    |  |
| O How did you hear              |                             |                                                    | 1 m              |         | 3        | 4                  |  |
| about us                        | 2                           | High Quality work                                  |                  | ~~      | Active   |                    |  |
| O Installation Area             |                             |                                                    |                  |         |          |                    |  |
| Installation Timeline           |                             |                                                    |                  |         |          |                    |  |
| O Preferred solar inverter tech | 3                           | Trust & Warranty                                   |                  | 1       | 8 🐮 🛰    |                    |  |
| O Preferred solar panel         |                             |                                                    |                  |         | o 🖉 🖉    |                    |  |

![](_page_26_Picture_0.jpeg)

![](_page_26_Picture_1.jpeg)

- 1. To add home page data, fill in the required details, and click on the "Submit" button. And save it.
- 2. To search for any particular data, Admin can enter the particular parameters and press the Search button to initiate the search.
- 3. Administrators can modify existing data, by clicking on the "Edit" button next to the respective entry. Update the necessary information and save the changes.
- 4. **To temporarily delete any data**, click on the "**Deactivate**" button next to the respective entry. A confirmation prompt will appear to prevent accidental deletions.
- 5. **To delete any data permanently,** click on the "**Delete**" button next to the respective entry. A confirmation prompt will appear to prevent accidental deletions.
- 6. **To export the list, the** admin can select the format and the file will be exported in that particular format.

#### 12.4 Home-Counter

• Upon accessing the home counter section, administrators will be presented with a list of all existing home counter data.

| Palcorn                         | ≡ Welcome<br>Today is Friday | ■ Welcome Admin<br>Today is Friday, August 2, 2024 |           |      |                |              |  |  |
|---------------------------------|------------------------------|----------------------------------------------------|-----------|------|----------------|--------------|--|--|
| O Home- Why choose us           | Home page                    | le data                                            |           |      |                |              |  |  |
| • Home-Coutners                 | nome pag                     |                                                    |           |      | 1              |              |  |  |
| O How did you hear<br>about us  | Counter data L               | .ist 6                                             |           |      | 2              | +Add Counter |  |  |
| O Installation Area             | Copy CSV                     | Excel PDF Print                                    |           |      | Search:        |              |  |  |
| O Installation Timeline         | Sr No                        | Title 1                                            | Number 11 | logo | †↓ Status †↓ / | Action 11    |  |  |
| O Preferred solar inverter tech | 1                            | Rating Customers                                   | 1200      |      | Active         | <b>2 6</b>   |  |  |
| O Preferred solar panel type    |                              |                                                    |           |      | 3              | J کے         |  |  |
| O Type of property              | 2                            | Award Winnings                                     | 850       |      | Active         | <b>2</b> 🔒 💼 |  |  |
| O Testimonial                   |                              |                                                    |           |      |                |              |  |  |
| O Business Division             |                              |                                                    |           |      |                |              |  |  |
| CMS                             | 3                            | Happy Clients                                      | 1200      |      | 8 🤁 🛰          |              |  |  |
| 🐼 Website Settings              |                              |                                                    |           |      | 💊 🥖 🜀          |              |  |  |

![](_page_27_Picture_0.jpeg)

![](_page_27_Picture_1.jpeg)

- 1. To add a counter for the home page, fill in the required details, and click on the "Submit" button. And save it.
- 2. To search for any particular counter, Admin can enter the particular parameters and press the Search button to initiate the search.
- 3. Administrators can modify existing counters, by clicking on the "Edit" button next to the respective entry. Update the necessary information and save the changes.
- 4. **To temporarily delete any counter,** click on the "**Deactivate**" button next to the respective entry. A confirmation prompt will appear to prevent accidental deletions.
- 5. **To delete any counter permanently**, click on the "**Delete**" button next to the respective entry. A confirmation prompt will appear to prevent accidental deletions.
- 6. **To export the list, the** admin can select the format and the file will be exported in that particular format.

#### 12.5 How did you hear about us

• Upon accessing the How did you hear about us section, administrators will be presented with a list of all existing data list.

| Palcorn                  | ■ Welcome Admin<br>Today is Friday, August 2 | 2, 2024                    |    |            | 🛛 Admin 🧶                      |
|--------------------------|----------------------------------------------|----------------------------|----|------------|--------------------------------|
| B Dashboard              | How did your h                               | ear about us               |    |            |                                |
| Product Management 🔇     | How did your hear abou                       | ut us List                 |    |            | Add How did your bear about us |
| 🖺 Appliance Management 🕻 | -                                            | 5                          |    |            |                                |
| Store Management <       | Copy CSV Excel                               | PDF Print                  |    | 2 Sea      | rch:                           |
| Blog Management <        | Sr No 1↓                                     | How did your hear about us | †↓ | Status     | ↓ Action ↑↓                    |
| Help & Support <         | 1                                            | 34                         |    | Active     |                                |
| Other Pages <            |                                              |                            |    |            |                                |
| 🗄 Download Management <  | Showing 1 to 1 of 1 entrie                   | 25                         |    | 3          | Previous 1 Next                |
| Banner Management        |                                              |                            |    |            |                                |
| Contact us List          |                                              |                            |    |            |                                |
| NewsLetter List          |                                              |                            |    | _          |                                |
| 😻 General Master 🗸 🗸     | Copyright © 2024 Eapro                       | All rights reserved.       |    |            |                                |
| O_Home Banner            | copyright o cocy cupio in                    | an nghia reserved          |    | <b>~</b> C |                                |

![](_page_28_Picture_0.jpeg)

![](_page_28_Picture_1.jpeg)

- 1. To add data for the How Did you hear about us page, fill in the required details, and click on the "Submit" button. And save it.
- 2. To search for any particular data, Admin can enter the particular parameters and press the Search button to initiate the search.
- 3. Administrators can modify existing data, by clicking on the "Edit" button next to the respective entry. Update the necessary information and save the changes.
- 4. **To temporarily delete any data**, click on the "**Deactivate**" button next to the respective entry. A confirmation prompt will appear to prevent accidental deletions.
- 5. **To export the list, the** admin can select the format and the file will be exported in that particular format.

#### 12.6 Installation Area

• Upon accessing the Installation Area section, administrators will be presented with a list of all existing installation area list.

| Palcorn                               | ■ Welcome A<br>Today is Friday, J | 🛛 Admin                             |        |                        |                 |
|---------------------------------------|-----------------------------------|-------------------------------------|--------|------------------------|-----------------|
| O Home- Why choose us                 | Installation                      | area                                |        | 1                      | <               |
| O How did you hear<br>about us        | Installation area                 | List                                | 2      | +Add Installation area |                 |
| <ul> <li>Installation Area</li> </ul> | Copy CSV                          | Excel PDF Print                     |        | s                      | earch:          |
| O Installation Timeline               | Sr No                             | 1↓ Installation area                | ↑↓ Sta | atus 14                | Action 11       |
| O Preferred solar inverter tech       | 1                                 | 3                                   | Ac     | tive                   | <b>C</b>        |
| O Preferred solar panel type          | Showing 1 to 1 of                 | <sup>:</sup> 1 entries              |        | 3                      | Previous 1 Next |
| O Type of property                    |                                   |                                     |        |                        |                 |
| O Testimonial                         |                                   |                                     |        |                        |                 |
| O Business Division                   |                                   |                                     |        |                        |                 |
| CMS                                   |                                   |                                     |        | 8 4                    | *               |
| 🚭 Website Settings                    | Copyright © 2024                  | ALCORN INDIA . All rights reserved. |        | ~ ∥                    | ©               |

1. To add an installation area, fill in the required details, and click on the "Submit" button. And save it.

![](_page_29_Picture_0.jpeg)

![](_page_29_Picture_1.jpeg)

- 2. **To search for any particular installation area**, Admin can enter the particular parameters and press the Search button to initiate the search.
- 3. Administrators can modify existing installation area details, by clicking on the "Edit" button next to the respective entry. Update the necessary information and save the changes.
- 4. **To temporarily delete any existing installation area**, click on the "**Deactivate**" button next to the respective entry. A confirmation prompt will appear to prevent accidental deletions.
- 5. **To export the list, the** admin can select the format and the file will be exported in that particular format.

#### 12.7 Installation Timeline

• Upon accessing the Installation Timeline section, administrators will be presented with a list of all existing installation timeline list.

| Palcorn                    | ■ Welcome Adm<br>Today is Friday, Aug | <b>in</b><br>Just 2, 2024       |                                        | 🛛 Admin 🍘                   |
|----------------------------|---------------------------------------|---------------------------------|----------------------------------------|-----------------------------|
| B Dashboard                | Installation ti                       | meline                          | 1                                      |                             |
| Product Management <       | Installation timeline                 | List 5                          |                                        | + Add Installation timeline |
| Appliance Management <     |                                       |                                 | 2                                      | FAGE Installation enterine  |
| Store Management <         | Copy CSV Exc                          | el PDF Print                    | Search                                 | r:                          |
| Blog Management <          | Sr No                                 | 1↓ Installation timeline        | <sup>↑↓</sup> Status 3 <sup>↑↓</sup> A | ction 1                     |
| Help & Support <           | 1                                     | 34                              | Active                                 |                             |
| Other Pages <              |                                       |                                 |                                        |                             |
| 🔠 Download Management <    | Showing 1 to 1 of 1 e                 | ntries                          |                                        | Previous 1 Next             |
| Banner Management          |                                       |                                 |                                        |                             |
| Contact us List            |                                       |                                 |                                        |                             |
| NewsLetter List            |                                       |                                 | _                                      |                             |
| General Master     ✓     ✓ | Converight @ 2024 ALC                 | OPN INDIA All rights reconved   | 8 🐮 🛰                                  |                             |
| O Home Banner              | Copyright © 2024 ALC                  | OKN INDIA . An rights reserved. | S 🖉 S                                  |                             |

- 1. To add an installation timeline, fill in the required details, and click on the "Submit" button. And save it.
- 2. To search for any particular installation timeline, Admin can enter the particular parameters and press the Search button to initiate the search.

![](_page_30_Picture_0.jpeg)

![](_page_30_Picture_1.jpeg)

- 3. Administrators can modify existing installation timeline details, by clicking on the "Edit" button next to the respective entry. Update the necessary information and save the changes.
- 4. **To temporarily delete any existing installation timeline**, click on the "**Deactivate**" button next to the respective entry. A confirmation prompt will appear to prevent accidental deletions.
- 5. **To export the list, the** admin can select the format and the file will be exported in that particular format.

#### 12.8 Preferred Solar Inverter Tech

• Upon accessing the Preferred Solar Inverter Tech section, administrators will be presented with a list of all existing data on the particular section.

| Palcorn                | ■ Welcome Admin<br>Today is Friday, August 2, | , 2024                        |              | 🛛 Admin 🥘                     |
|------------------------|-----------------------------------------------|-------------------------------|--------------|-------------------------------|
| B Dashboard            | Preferred solar i                             | nverter tech                  | 1            |                               |
| Product Management 🔇   | Preferred solar inverter t                    | ech List                      | Add          | Preferred solar invertor tach |
| Appliance Management 🕻 |                                               |                               | 2            |                               |
| Store Management <     | Copy CSV Excel I                              | PDF Print                     | Search       | :                             |
| Blog Management <      | Sr No 🏦 P                                     | Preferred solar inverter tech | Status 11    | Action 11                     |
| Help & Support 🔹 🕻     | 1 5                                           | 50                            | Active       | <b>Z</b>                      |
| Other Pages <          |                                               |                               | 3            |                               |
| Download Management <  | Showing 1 to 1 of 1 entries                   | 5                             |              | Previous 1 Next               |
| Banner Management      |                                               |                               |              |                               |
| Contact us List        |                                               |                               |              |                               |
| NewsLetter List        |                                               |                               | _            |                               |
| 🎯 General Master 🗸 🗸   | Convright © 2024 ALCORN                       | INDIA All rights reserved     |              |                               |
| O Home Banner          | Copyright © 2024 ALCONN                       | THE ATTIGET CONTENTS          | <u>%</u> 🖉 🖸 |                               |

- 1. To add data to the section, fill in the required details, and click on the "Submit" button. And save it.
- 2. To search for any particular data of the section, Admin can enter the particular parameters and press the Search button to initiate the search.
- 3. Administrators can modify existing data, by clicking on the "Edit" button next to the respective entry. Update the necessary information and save the changes.

![](_page_31_Picture_0.jpeg)

![](_page_31_Picture_1.jpeg)

- 4. **To temporarily delete any existing data**, click on the "**Deactivate**" button next to the respective entry. A confirmation prompt will appear to prevent accidental deletions.
- 5. **To export the list, the** admin can select the format and the file will be exported in that particular format.

#### 12.9 Preferred Solar Type

• Upon accessing the Preferred Solar type section, administrators will be presented with a list of all existing data on the particular section.

| <b>Malcorn</b>                   | ■ Welcome Admin<br>Today is Friday, August | t 2, 2024                     |    |           | 🛛 Admin 🍘                       |
|----------------------------------|--------------------------------------------|-------------------------------|----|-----------|---------------------------------|
| B Dashboard                      | Preferred solar                            | panel type                    |    | 1         |                                 |
| Product Management  <            | Preferred solar panel t                    | vpe List                      |    |           | Add Proferred color papel type  |
| Appliance Management <b>&lt;</b> |                                            | 5                             |    |           | FAdd Preferred solar panel type |
| Store Management <               | Copy CSV Excel                             | PDF Print                     |    | 2 Sear    | ch:                             |
| Blog Management <                | Sr No 11                                   | Preferred solar panel type    | †↓ | Status 14 | Action 11                       |
| Help & Support <                 | 1                                          | 60                            |    | Active    |                                 |
| Other Pages <                    |                                            |                               |    | 3         |                                 |
| Download Management <            | Showing 1 to 1 of 1 entri                  | ies                           |    |           | Previous 1 Next                 |
| Banner Management                |                                            |                               |    |           |                                 |
| Contact us List                  |                                            |                               |    |           |                                 |
| NewsLetter List                  |                                            |                               |    |           |                                 |
| 😻 General Master 🔹 🗸             | Copyright © 2024 ALCOR                     | N INDIA . All rights reserved |    |           |                                 |
| O Home Banner                    | Copyright @ 2024 ALCON                     | All lights reserved.          |    | <u>6</u>  |                                 |

- 1. To add data to the section, fill in the required details, and click on the "Submit" button. And save it.
- 2. **To search for any particular data of the section**, Admin can enter the particular parameters and press the Search button to initiate the search.
- 3. Administrators can modify existing data, by clicking on the "Edit" button next to the respective entry. Update the necessary information and save the changes.

![](_page_32_Picture_0.jpeg)

![](_page_32_Picture_1.jpeg)

- 4. **To temporarily delete any existing data**, click on the "**Deactivate**" button next to the respective entry. A confirmation prompt will appear to prevent accidental deletions.
- 5. **To export the list, the** admin can select the format and the file will be exported in that particular format.

#### 12.10 Type of Property

• Upon accessing the type of property section, administrators will be presented with a list of all existing data on the particular section.

| Palcorn                          | ■ Welcome Admin<br>Today is Friday, August 2, 2024  | 🛛 Admin 🧶              |
|----------------------------------|-----------------------------------------------------|------------------------|
| B Dashboard                      | Type of property                                    | 1                      |
| Product Management 🔇             | Type of property List                               | + Add Type of property |
| Appliance Management <b>&lt;</b> |                                                     | 2                      |
| E Store Management <             | Copy CSV Excel PDF Print                            | Search:                |
| Blog Management <                | Sr No 🏦 Type of property                            | 11 Status 11 Action 11 |
| Help & Support <                 | 1 14.85                                             | Active                 |
| Other Pages <                    |                                                     |                        |
| Download Management <            | Showing 1 to 1 of 1 entries                         | 3 Previous 1 Next      |
| Banner Management                |                                                     | 4                      |
| Contact us List                  |                                                     |                        |
| NewsLetter List                  |                                                     |                        |
| 🌒 General Master 🗸 🗸             | Convright © 2024 ALCORN INDIA All rights reserved   |                        |
|                                  | Copyright © 2024 ALCORN INDIA . Air fights reserved |                        |

- 1. **To add property to the section,** click on the "Add Type of Property" button, fill in the required details, **and** click on the "**Submit**" button. And save it.
- 2. To search for any particular property, Admin can enter the particular parameters and press the Search button to initiate the search.
- 3. Administrators can modify existing type of property, by clicking on the "Edit" button next to the respective entry. Update the necessary information and save the changes.

![](_page_33_Picture_0.jpeg)

![](_page_33_Picture_1.jpeg)

- 4. **To temporarily delete any existing property,** click on the "**Deactivate**" button next to the respective entry. A confirmation prompt will appear to prevent accidental deletions.
- 5. **To export the list, the** admin can select the format and the file will be exported in that particular format.

#### 12.11 Testimonial

• Upon accessing the Testimonial section, administrators will be presented with a list of all existing data on the particular section.

| <b>Alcorn</b>                    |             | <b>ne Admin</b><br>day, August 2, 20 | 024        |          |         |          | 🗙 Admin 🥘         |
|----------------------------------|-------------|--------------------------------------|------------|----------|---------|----------|-------------------|
| B Dashboard                      | Testimo     | nial                                 |            |          |         |          | 1                 |
| 📕 Product Management (           | Testimonial | List                                 | ę          | 5        |         |          | + Add Testimonial |
| Appliance Management <b>&lt;</b> |             |                                      |            |          |         | 2        | rad restitional   |
| Store Management <               | Copy C      | SV Excel PD                          | F Print    |          |         | Search:  |                   |
| Blog Management                  | Sr No 斗     | Name 11                              | Location 1 | Rating 斗 | lmage î | Status 斗 | Action 11         |
| Help & Support 🔹 🕻               | 1           | John Doe                             | London     | 2        |         | Active   |                   |
| Other Pages <                    |             |                                      |            |          |         |          |                   |
| Download Management <            |             |                                      |            |          |         | 3        | 4 5               |
| 📓 Banner Management              | 2           | John Doe                             | London     | 5        |         | Active   | 🕜 🖴 💼             |
| Contact us List                  |             |                                      |            |          |         |          |                   |
| NewsLetter List                  |             |                                      |            |          |         | _        |                   |
| General Master     ✓     ✓       | 3           | John Doe                             | London     | 5        |         |          |                   |
| O Home Banner                    |             |                                      |            |          |         | G        |                   |

- 1. **To add testimonials to the section**, click on the "Add Testimonial" button, fill in the required details, **and** click on the "**Submit**" button. And save it.
- 2. **To search for any particular testimonial**, Admin can enter the particular parameters and press the Search button to initiate the search.
- 3. Administrators can modify existing testimonials, by clicking on the "Edit" button next to the respective entry. Update the necessary information and save the changes.

![](_page_34_Picture_0.jpeg)

![](_page_34_Picture_1.jpeg)

- 4. **To temporarily delete any existing testimonial**, click on the "**Deactivate**" button next to the respective entry. A confirmation prompt will appear to prevent accidental deletions.
- 5. **To delete any testimonial permanently,** click on the "**Delete**" button next to the respective entry. A confirmation prompt will appear to prevent accidental deletions.
- 6. **To export the list, the** admin can select the format and the file will be exported in that particular format.

#### 12.12 Business Division

• Upon accessing the Business Division section, administrators will be presented with a list of all existing data on the particular section.

| Palcorn                  | ≡ Welcon<br>Today is Fri | <b>me Admin</b><br>iday, August 2, 2024 |         |       |    |          | 🗙 Admin                |    |
|--------------------------|--------------------------|-----------------------------------------|---------|-------|----|----------|------------------------|----|
| B Dashboard              | Business                 | Division                                |         |       |    |          |                        |    |
| Product Management <     | Business Di              | vision List 6                           |         |       |    | 1        | + Add Buriness Divisio |    |
| 📱 Appliance Management < |                          |                                         |         |       | 2  |          | TAdd Business Divisio  |    |
| Store Management <       | Copy C                   | SV Excel PDF Print                      |         |       |    | Search:  |                        |    |
| Blog Management          | Sr No 1                  | Title                                   | †↓      | Image | Ţ↓ | Status 🕕 | Action                 | 11 |
| Help & Support <         | 1                        | Orignal Design Manufacturing            | g (ODM) |       |    | Active   |                        |    |
| Other Pages <            |                          |                                         |         |       | P  |          |                        |    |
| Download Management <    |                          |                                         |         |       |    | 3        | 4                      | 5  |
| Banner Management        | 2                        | Channel Sales                           |         |       |    | Active   |                        |    |
| Contact us List          |                          |                                         |         |       |    |          |                        |    |
| NewsLetter List          |                          |                                         |         |       | •  | •        |                        |    |
| @☆ General Master 🔹 🗸    | 3                        | Technology Consultancy                  |         |       |    | <b>8</b> | 2 🔒 💼                  |    |
| O Home Banner            |                          |                                         |         |       | G  |          |                        |    |

- 1. **To add Business division**, click on the "Add Business Division" button, fill in the required details, **and** click on the "**Submit**" button. And save it.
- 2. To search for any particular business division, Admin can enter the particular parameters and press the Search button to initiate the search.
- 3. Administrators can modify existing business division, by clicking on the "Edit" button next to the respective entry. Update the necessary information and save the changes.

![](_page_35_Picture_0.jpeg)

![](_page_35_Picture_1.jpeg)

- 4. **To temporarily delete any existing business division**, click on the "**Deactivate**" button next to the respective entry. A confirmation prompt will appear to prevent accidental deletions.
- 5. **To delete any business division permanently,** click on the "**Delete**" button next to the respective entry. A confirmation prompt will appear to prevent accidental deletions.
- 6. **To export the list, the** admin can select the format and the file will be exported in that particular format.

## 13. CMS

- Users can navigate to the CMS section from the sidebar menu.
- Upon accessing the CMS section, the admin can see details of content on the website.
- Admin can edit the existing content of Term & Conditions, Privacy Policy and FAQ.

| Palcorn                     | ■ Welcome Admin<br>Today is Friday, August 2, | 2024                       | X Admin 🧼 |
|-----------------------------|-----------------------------------------------|----------------------------|-----------|
| B Dashboard                 | CMS                                           |                            |           |
| Product Management <        | CMS List                                      |                            |           |
| Appliance Management <      |                                               |                            |           |
| E Store Management <        | Sr No                                         | Name                       | Action    |
| Blog Management <           | 1                                             | Term & Condition           | Edit      |
| Help & Support <            | 2                                             | Privacy Policy             | Edit      |
| Other Pages <               | 3                                             | FAO                        |           |
| Download Management <       | -                                             | ing.                       | View      |
| 🗑 Banner Management         |                                               |                            |           |
| Contact us List             |                                               |                            |           |
| NewsLetter List             |                                               |                            | _         |
| <b>@</b> ; General Master ≮ | Copyright © 2024 ALCORN I                     | NDIA . All rights reserved |           |
|                             | sepyingin a source Account                    |                            |           |

![](_page_36_Picture_0.jpeg)

![](_page_36_Picture_1.jpeg)

## 14. Website Settings

- Users can navigate to the website settings section from the sidebar menu.
- Upon accessing the website setting section, the admin can see and edit details of content on the website.

| Palcorn                | ■ Welcome Admin<br>Today is Friday, August 2, 2024                    | 🛛 Admin 🧶                                            |
|------------------------|-----------------------------------------------------------------------|------------------------------------------------------|
| Bashboard              | Contact Us                                                            |                                                      |
| Product Management <   | Address:*                                                             |                                                      |
| Appliance Management < | George Street Huntingdon, United Kingdom                              |                                                      |
| Store Management <     |                                                                       |                                                      |
| Blog Management        | Corporate Tewar Address*                                              |                                                      |
| Help & Support <       | Lorem losum is simply dummy text of the printing and typesetting indu | istry. Lorem losum has been the industry's standard. |
| Other Pages <          |                                                                       | ,                                                    |
| Download Management <  | Mobile:*                                                              | //                                                   |
| Banner Management      | +91 7651992986                                                        | 09:00 AM to 06:00 PM                                 |
| Contact us List        | Email:*                                                               | Facebook Link:*                                      |
| NewsLetter List        | example@gmail.com                                                     | https://www.facebook.com/login/                      |
| 🗞 General Master 🔹 🕻   | Twitter Link:*                                                        | Instagram Link:*                                     |
| CMS                    |                                                                       |                                                      |

# 15. My Profile

- This section is used by the administrators to overview or edit admin account details.
- Admin can change the password of respective account using this section.
- Upon accessing the My Profile section, administrators will be presented with a list of two options.

![](_page_37_Picture_0.jpeg)

![](_page_37_Picture_1.jpeg)

| <b>Alcorn</b>                                                                                                    | ■ Welcome Admin<br>Today is Friday, August 2, 2024                                                           | 4                                                  |                                                                              |                                    | 🔀 Admin                               |
|----------------------------------------------------------------------------------------------------|----------------------------------------------------------------------------------------------------|----------------------------------------------------|------------------------------------------------------------------------------|------------------------------------|---------------------------------------|
| Dashboard                                                                                                    | Contact Us                                                                                                   |                                                    |                                                                              |                                    | Admin<br>admin@gmail.com              |
| Product Management 🔇                                                                                                    |                                                                                                    |                                                    |                                                                              |                                    | 🛎 My Profile                          |
| Appliance Management <b>&lt;</b>                                                                                                    | Address:*                                                                                                    |                                                    |                                                                              |                                    |                                       |
| Store Management <                                                                                                    | George Street Huntingdon, Un                                                                                 | nited Kingdom                                      |                                                                              |                                    |                                       |
| Blog Management <                                                                                                    |                                                                                                    |                                                    |                                                                              |                                    |                                       |
| Help & Support                                                                                                    | Corporate Tower Address:*                                                                                    |                                                    |                                                                              |                                    |                                       |
| Other Pages                                                                                                    | Lorem Ipsum is simply dummy                                                                                  | / text of the printing                             | and typesetting indu                                                         | ustry. Lorem Ipsum has been the ir | ndustry's standard.                   |
|                                                                                                    |                                                                                                    |                                                    |                                                                              |                                    |                                       |
|                                                                                                    | Mobile:*                                                                                                    |                                                    |                                                                              | Timing:*                           |                                       |
| Banner Management                                                                                                    | +91 7651992986                                                                                               |                                                    |                                                                              | 09:00 AM to 06:00 PM               |                                       |
| Contact us List                                                                                                    | Email:*                                                                                                    |                                                    |                                                                              | Facebook Link:*                    |                                       |
| NewsLetter List                                                                                                    | example@gmail.com                                                                                            |                                                    |                                                                              | https://www.facebook.com/lo        | cin/                                  |
| A Comment Marsham                                                                                                    |                                                                                                    |                                                    |                                                                              |                                    |                                       |
| Serveral Master C                                                                                                    | Twitter Link:*                                                                                               |                                                    |                                                                              | Instagram Link:*                   | s 🖉 🙆                                 |
| alcorn                                                                                                    | Twitter Link:*                                                                                               | 4                                                  |                                                                              | Instagram Link:*                   | o ≠ ⊘<br>X Admin (<br>Home / User     |
| CAAS CAAS CAAS CAAS CAAS CAAS CAAS CAA                                                                                                    | Twitter Link:* <ul> <li>Welcome Admin<br/>Today is Friday, August 2, 2024</li> </ul> Profile                 | 4                                                  |                                                                              | Instagram Link:*                   | o ∕ ⊘<br>X Admin (<br>Home / User I   |
| a cus alcorn bashboard Product Management                                                                                                    | Twitter Link:*<br>= Welcome Admin<br>Today is Friday, August 2, 2024<br>Profile                              | 4<br>Profile C                                     | hange Password                                                               | Instagram Link:*                   | 8 ≠ Ø<br>X Admin (<br>Home / User I   |
| CAR CAR CAR CAR CAR CAR CAR CAR CAR CAR                                                                                                    | Twitter Link:*   Welcome Admin Today is Friday, August 2, 2024  Profile  Admin                               | 4<br>Profile C                                     | hange Password                                                               | Instagram Link:*                   | € 🖉 🎯<br>🛛 X Admin (<br>Home / User I |
| Curc Curc Curc Curc Curc Curc Curc Curc                                                                                                    | Twitter Link:*<br>= Welcome Admin<br>Today is Friday, August 2, 2024<br>Profile<br>Admin                     | 4<br>Profile C<br>Name                             | Change Password                                                              | Instagram Link:*                   | 8 ≠ Ø<br>X Admin (<br>Home / User I   |
| Cure Cure Cure Cure Cure Cure Cure Cure                                                                                                    | Twitter Link:*           Welcome Admin         Today is Friday, August 2, 2024         Profile         Admin | 4<br>Profile C<br>Name<br>Email                    | ihange Password<br>Admin<br>admin@gma                                        | Instagram Link:*                   | 6 ∕ Ø<br>X Admin<br>Home / User I     |
| a Curc alcorn backboard backboard broduct Management content backboard broduct Management content backboard backboard backboa            | Twitter Link:*           Welcome Admin         Today is Friday, August 2, 2024         Profile         Admin | 4<br>Profile C<br>Name<br>Email<br>Mobile          | Change Password<br>Admin<br>admin@gma<br>7646746544                          | Instagram Link:*                   | o ≠ ⊘<br>X Admin (<br>Home / User I   |
| alcorn background waster background background backgro            | Twitter Link:*<br>= Welcome Admin<br>Today is Friday, August 2, 2024<br>Profile<br>Admin                     | 4<br>Profile C<br>Name<br>Email<br>Mobile<br>Image | Choose file                                                                  | Instagram Link:*                   | δ ℓ Ø<br>X Admin<br>Home / User I     |
| General Master          a CAC       alcorn         Dashboard          Product Management          Appliance Management          Store Management          Blog Management          Help & Support          Other Pages          Download Management                                                                                                    | Twitter Link:*           Welcome Admin         Today is Friday, August 2, 2024         Profile         Admin | 4<br>Profile C<br>Name<br>Email<br>Mobile<br>Image | Change Password<br>Admin<br>admin@gma<br>7646746544<br>Choose file           | Instagram Link:*                   | 6 Ø Ø X Admin Ø Home / User I         |
| General Master          a CAC       alcorn         Dashboard          Product Management          Appliance Management          Store Management          Blog Management          Help & Support          Other Pages          Download Management                                                                                                    | Twitter Link:*           Welcome Admin         Today is Friday, August 2, 2024         Profile         Admin | 4<br>Profile C<br>Name<br>Email<br>Mobile<br>Image | ihange Password<br>Admin<br>admin@gma<br>7646746544<br>Choose file<br>Submit | Instagram Link:*                   | 6 ∠ Ø X Admin  Home / User I          |
| General Masser          alcorn          Dashboard          Product Management          Appliance Management          Store Management          Blog Management          Help & Support          Other Pages          Download Management          Banner Management          Contact us List                                                                                                    | Twitter Link:*<br>= Welcome Admin<br>Today is Friday, August 2, 2024<br>Profile<br>Admin                     | 4<br>Profile C<br>Name<br>Email<br>Mobile<br>Image | change Password<br>Admin<br>admin@gma<br>7646746544<br>Choose file<br>Submit | Instagram Link:*                   | 6 ∕ Ø<br>X Admin<br>Home / User I     |
| General Master          GLAC       alcorn         Dashboard          Product Management          Appliance Management          Store Management          Blog Management          Help & Support          Other Pages          Download Management          Banner Management          Contact us List       NewsLetter List                                                                                                    | Twitter Link:*           Welcome Admin         Today is Friday, August 2, 2024         Profile         Admin | 4<br>Profile C<br>Name<br>Email<br>Mobile<br>Image | ihange Password<br>Admin<br>admin@gma<br>7646746544<br>Choose file<br>Submit | Instagram Link:*                   | 6 ∠ Ø X Admin  Home / User I          |
| <ul> <li>General Master</li> <li>General Master</li> <li>Chre</li> <li>Chre</li> <li>C</li></ul> | Twitter Link:*  = Welcome Admin<br>Today is Friday, August 2, 2024 Profile  Admin                            | 4<br>Profile C<br>Name<br>Email<br>Mobile<br>Image | change Password<br>Admin<br>admin@gma<br>7646746544<br>Choose file<br>Submit | Instagram Link:*                   | δ ℓ Ø<br>X Admin<br>Home / User I     |

## 16. Logout

• Users can logout from the admin panel using this option.

![](_page_38_Picture_0.jpeg)

![](_page_38_Picture_1.jpeg)

![](_page_38_Picture_2.jpeg)